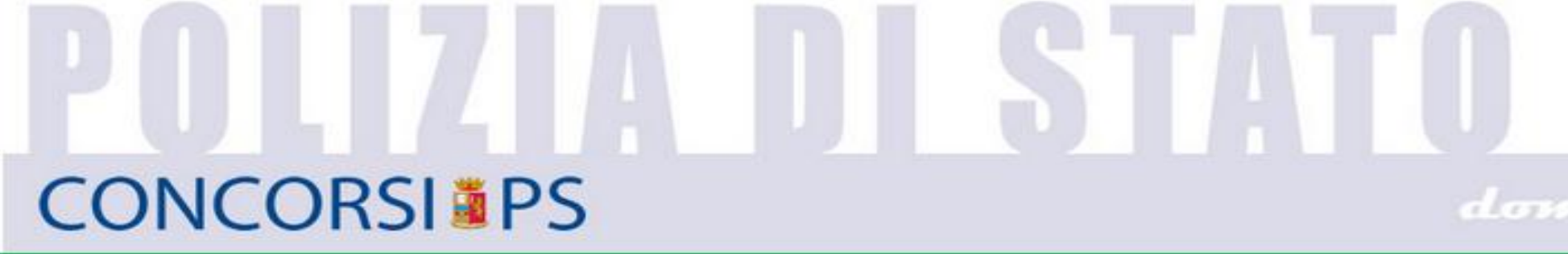

domanda online

CONCORSO PUBBLICO, PER TITOLI, PER L'ASSUNZIONE DI 50 ATLETI DA ASSEGNARE AI GRUPPI SPORTIVI «POLIZIA DI STATO – FIAMME ORO», INDETTO CON DECRETO DEL CAPO DELLA POLIZIA DEL 29/01/2018

### GUIDA ALLA COMPILAZIONE domanda online

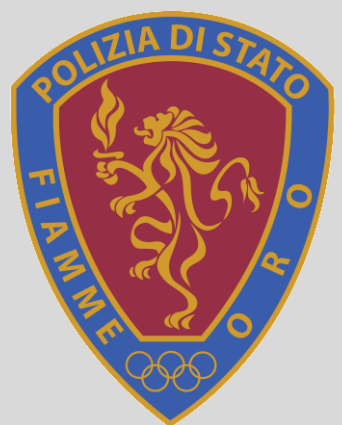

#### **PROCEDURA DI ACCESSO ALLA DOMANDA**: il candidato dovrà collegarsi al sito: http://www.poliziadistato.it

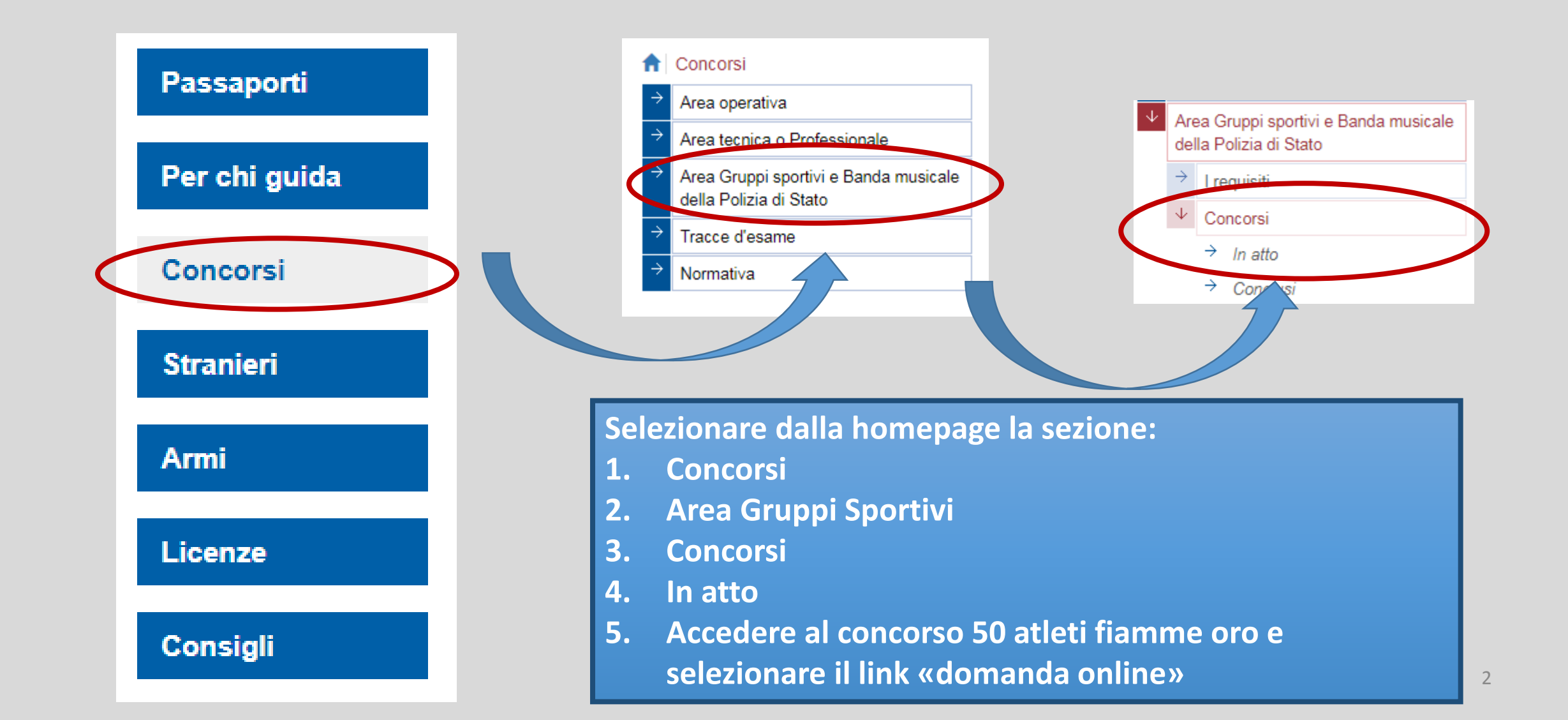

#### **PROCEDURA DI REGISTRAZIONE:**

Selezionare il link Registrati/Reset password

inserire la propria mail (Si prega di non modificare l'indirizzo impostato in fase di registrazione fino al termine della procedura concorsuale) e convalidare il codice captcha

| $\leftarrow$ $\rightarrow$ C $\$ Sicuro   https://concorsionline.poliziadistato.it/#/attiv                 | zione                                                                                                    | ९ १ ☆ :                                                             |                                                  |
|----------------------------------------------------------------------------------------------------|----------------------------------------------------------------------------------------------------|---------------------------------------------------------------------|--------------------------------------------------|
| <b>POLIZIA</b>                                                                                             | DI STATO                                                                                                    |                                                                     |                                                  |
| Polizia di Stato CONCORSI PS                                                                               | domanda online                                                                                                    |                                                                     |                                                  |
| 🖀 Home 🚯 F.A.Q.                                                                                            |                                                                                                    | 🔓 Registrati / Reset Password 🔹 Accedi                              |                                                  |
|                                                                                                    | REGISTRAZIONE                                                                                                    |                                                                     |                                                  |
| PER REGISTRARSI INSERIRE UN<br>Email                                                                       | <b>B</b><br>INDIRIZZO MAIL VALIDO, RICEVERETE UNA MAIL CON UN LINK DI ATTIVAZIONE CHE VI PERMETTERÀ DI CONCLUDERE LA PRO<br>REGISTRAZIONE. | CEDURA DI                                                           |                                                  |
|                                                                                                    | Non sono un robot                                                                                                    | Sicure   https://concorsionline.poliziadistato.#/*/attivazione      | Q v<br>Richiesta di attivazione<br>correttamente |
|                                                                                                    | RICHIEDI ATTIVAZIONE                                                                                                    | Polizia di Stato CONCONST PS dopatatati operativa                   | Registrati / Reset Password                      |
|                                                                                                    |                                                                                                    | REGISTRAZIONE                                                       |                                                  |
| Dipartimento Pubblica Sicurezza<br>Direzione Centrale per le Risorse Umane<br>Ufficio Attività concorsuali | CONCORSI                                                                                                    | Richiesta inoltrata correttamente.<br>sarai reindirizzato in 3 sec. |                                                  |
| Via Del Castro Pretorio 5 - 00185 Roma                                                                     |                                                                                                    |                                                                     |                                                  |

#### MAIL DI ATTIVAZIONE:

#### Riceverete una mail con un link di attivazione da selezionare

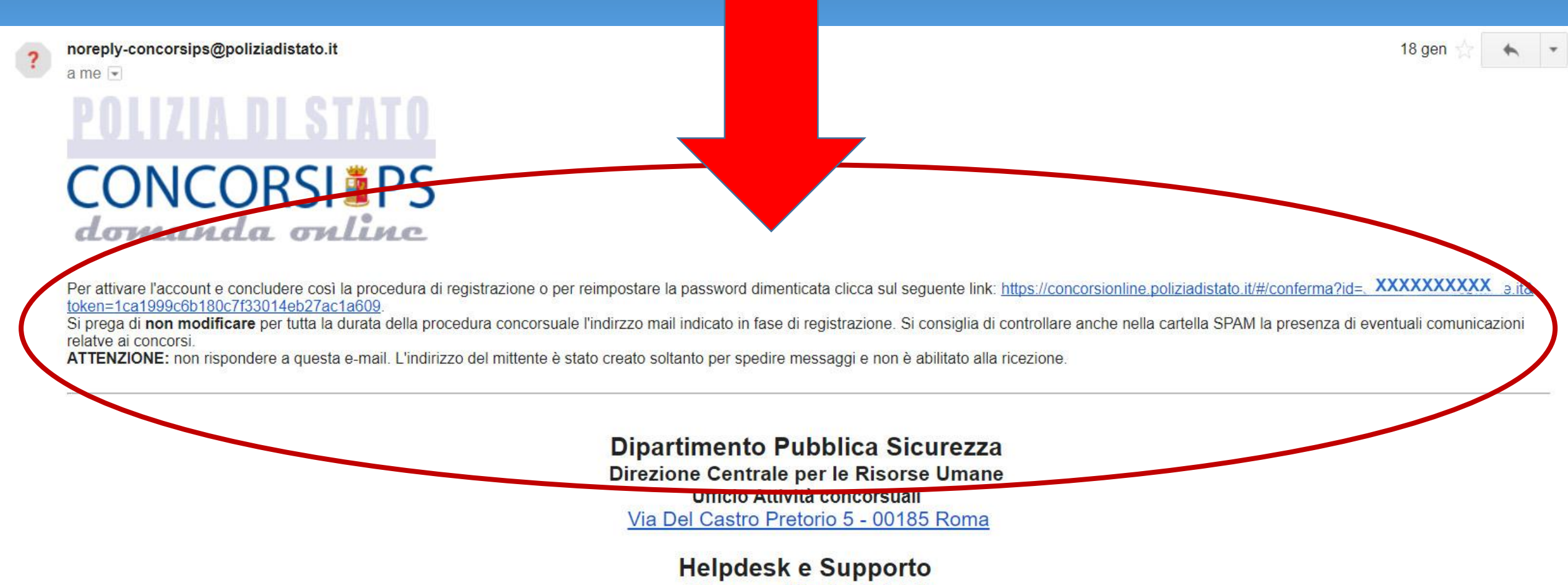

infoconcorsi@poliziadistato.it

#### **IMPOSTAZIONE PASSWORD**

#### Il link vi collegherà alla schermata di attivazione:

inserite una password a vostra scelta composta da 8 caratteri, di cui almeno uno maiuscolo, uno numerico e uno speciale

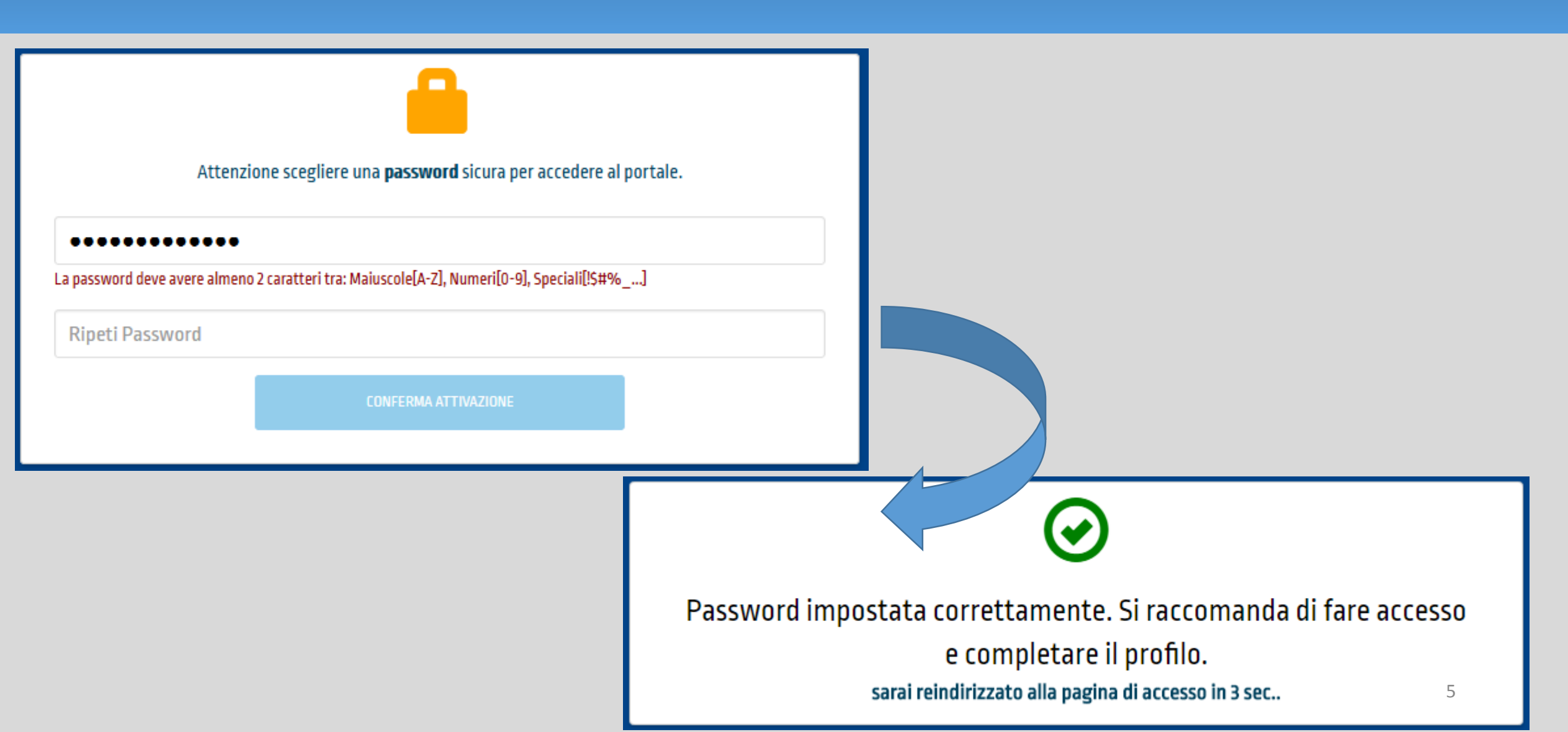

#### **ACCESSO AL PORTALE**

Il sistema farà accedere alla home page del portale e selezionando la sezione "Accedi" inserire : Nel campo Utente indirizzo Email Nel campo Password la password impostata all'attivazione

| $\dot{H} \rightarrow \mathbf{C}$ $\hat{H}$ Sicuro   https://concorsionline                                                                                                    | .poliziadistato.it/#/login                                                                                                    | Q 7 ☆ :                                                  |
|----------------------------------------------------------------------------------------------------|----------------------------------------------------------------------------------------------------|----------------------------------------------------------|
| Policia di Stata                                                                                                    | DRSI PS domanda online                                                                                                    |                                                          |
|                                                                                                    |                                                                                                    |                                                          |
| Thome Tra.U.                                                                                                    |                                                                                                    |                                                          |
| I cittadini dovranno inserire le credenziali, INC<br>Gli appartenenti alla Polizia di Stato dovranno<br>"IDENTITYPS è un sistema di Identità digitale<br>accedere a tutti i servizi che lo supportano da<br>IDENTITY OPS | IRIZZO MAIL e PASSWORD indicate in fase di REGISTRAZIONE [seguendo le indicazioni i<br>inserire le credenziali di autenticazione riferite al sistema IdentityPS* (PERID e PASSW<br>che ti permette di accedere a tutti i servizi online della Polizia di Stato con le stesse cre<br>gualsiasi dispositivo quali computer, tablet e smartphone. | ACCEDI AL PORTALE email o perID password Accedi          |
| Dipartimento Pubblica Sicurezza<br>Direzione Centrale per le Risorse Umane<br>Ufficio Attività concorsuali<br>Via Del Castro Pretorio 5 - 00185 Roma                                                                     | CONCORSI                                                                                                    | Helpdesk e Supporto Somo domandaonline@poliziadistato.it |

#### **COMPILAZIONE SCHEDA ANAGRAFICA**

Compilare la scheda di registrazione, al termine selezionare completa registrazione

| Hone III is mis Domande Presenta una Domanda (Cati Anagrafic)     O F.A.C. |                                     | _                                                 |                                                                 |                       | Aspist@gral.com (#1 |
|----------------------------------------------------------------------------|-------------------------------------|---------------------------------------------------|-----------------------------------------------------------------|-----------------------|---------------------|
|                                                                            | Schede di Registrazio<br>Cognome    | None                                              | Data di Mascita                                                 | Setto                 |                     |
|                                                                            | State Nascita                       | Provincia Nascita                                 | Comune Nascita                                                  | H ONOF                |                     |
|                                                                            | ITALIA<br>Email                     | PROVINCIA                                         | COMUNE<br>Codice Fiscale<br>CODICE PISCALE                      |                       |                     |
|                                                                            | 🔥 Attentione una volta co           | rplati e salvati i dati asagrafici di questa seci | one non sarà più possibile modificarii                          |                       |                     |
|                                                                            | Telefona                            | Cellulare                                         | ENGINE: 5. upto to second constraint                            | failure a part and 11 |                     |
|                                                                            | TELEFOND                            | MOBILE                                            | EMILIAL PE C<br>Non UNITATION one which can be competituated on | Chain                 |                     |
|                                                                            | Residenza                           |                                                   |                                                                 |                       |                     |
|                                                                            | State                               | Provincia                                         | Celture                                                         | CAP                   |                     |
|                                                                            | ITALIA<br>Indicato di Basistenezita | PROVINCIA                                         | CONUME                                                          | CAP                   |                     |
|                                                                            | INDREETO DI NEUDEN                  | TA                                                |                                                                 |                       |                     |
|                                                                            | Herrica di Holeran JAn Para         |                                                   |                                                                 |                       |                     |
|                                                                            |                                     |                                                   |                                                                 |                       |                     |
|                                                                            | Recepito Comunicazio                | ni diverso dalla residenza                        |                                                                 |                       |                     |
|                                                                            | Rough attended and a state of the   |                                                   |                                                                 |                       |                     |
|                                                                            | Documents Identità                  |                                                   |                                                                 |                       |                     |
|                                                                            | Tipo Documento                      | Namero                                            | Data Rilascio                                                   |                       |                     |
|                                                                            |                                     | <ul> <li>NUMERO D</li> </ul>                      | OCUMENTO                                                        | -                     |                     |
|                                                                            |                                     |                                                   |                                                                 |                       |                     |
|                                                                            | Rilasciato da                       |                                                   |                                                                 |                       |                     |

#### PRESENTA UNA DOMANDA

Accedere alla sezione «Presenta una Domanda»

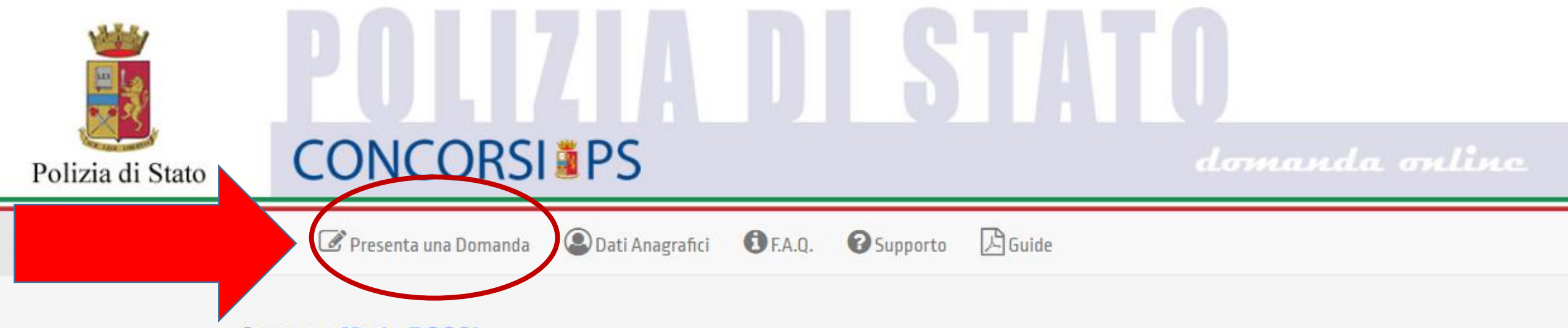

Benvenuto, Mario ROSSI

La procedura per la presentazione della domanda-online è disponibile attraverso il link "Presenta una domanda".

La domanda potrà essere formulata dal momento in cui viene pubblicato il bando di concorso e fino alla data di scadenza ovvero la mezzanotte del trentesimo giorno successivo alla data della pubblicazione.

Nella sezione accessibile attraverso il link "Le mie Domande", l'utente può consultare le domande già presentate con la possibilità di scaricare la ricevuta di presentazione e qualora ancora nei termini della scadenza del bando, di norma la mezzanotte del trentesimo giorno successivo alla data della pubblicazione, modificarne i dati oppure revocare completamente l'istanza.

### PROCEDURA DI COMPILAZIONE DELLA DOMANDA SCARICA GLI ALLEGATI (di interesse)

## da stampare, compilare, scannerizzare e ricaricare in fase di compilazione della domanda

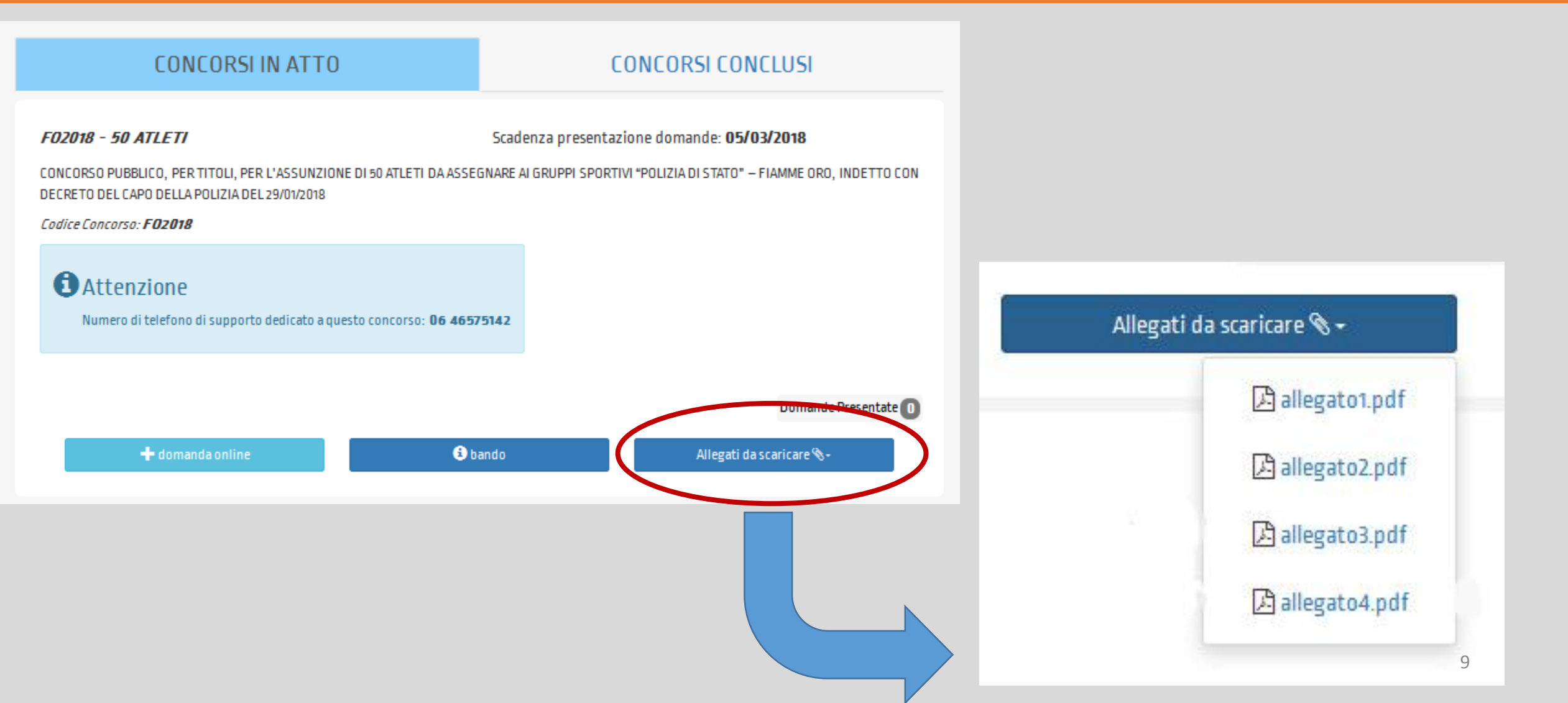

#### SELEZIONA IL TASTO DOMANDA ONLINE

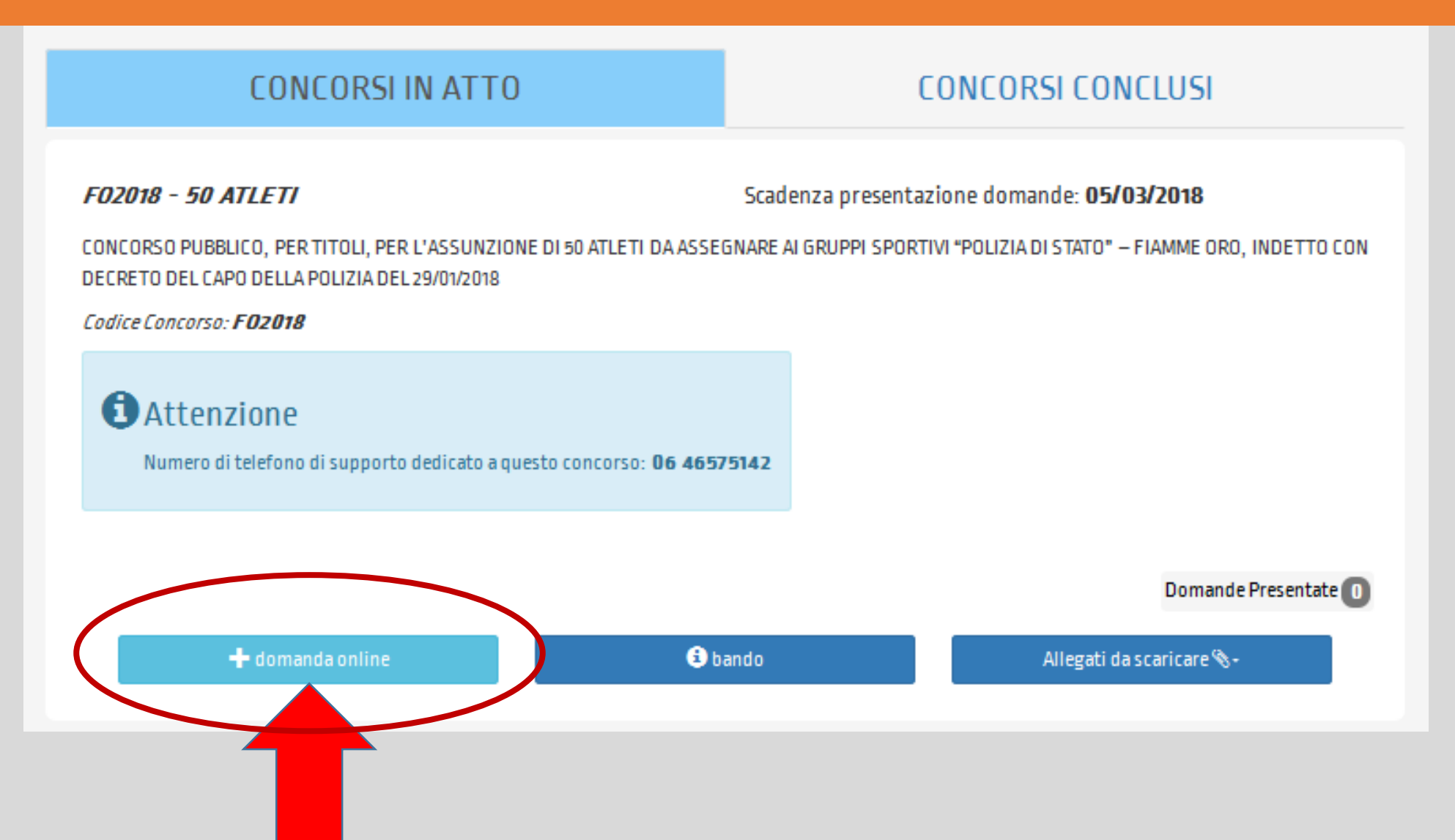

#### **CONFERMA LA SCHEDA ANAGRAFICA**

Apparirà la scheda anagrafica compilata in fase di registrazione per eventuali modifiche, al termine selezionare «Conferma e prosegui»

| -ognome      | Nome               | Data di Nascita | Sesso |  |
|--------------|--------------------|-----------------|-------|--|
| talia/Estero | Continente Nascita | Stato Nascita   |       |  |
| Email        |                    | Codice Fiscale  |       |  |
|              |                    | ÷               |       |  |
| Telefono     | Cellulare          | Em@il P.E.C.    |       |  |
| TELEFONO     |                    |                 |       |  |
| Residenza    |                    |                 |       |  |
| Stato        | Provincia          | Comune          | САР   |  |
|              |                    |                 |       |  |

#### **CONSENSO PER I MINORI**

Il candidato minore di anni 18, dovrà allegare in fase di compilazione della domanda l'autorizzazione alla partecipazione al concorso compilata dai genitori (allegato 4).

#### Chiede di partecipare al concorso sopra indicato

| CONSENSO DEI GENITORI PER MINORI DI 18 ANNI | 🗞 Aggiungi Allegato |
|---------------------------------------------|---------------------|
| • Allegato Obbligatorio                     |                     |
|                                             |                     |
| CONSENSO DEI GENITORI PER MINORI DI 18 ANNI |                     |

#### **COMPILA LA DOMANDA**

## Iniziare la compilazione della domanda, indicando obbligatoriamente la Disciplina/Specialità sportiva per la quale si vuole concorrere

#### A tal scopo lo scrivente dichiara

Disciplina/Specialità sportiva per la guale si vuole concorrere

| di essere in possesso del diploma di istruzione secondaria di primo grado;                                                                                                    |                                                                                                    |                | SI                       | - |
|----------------------------------------------------------------------------------------------------|----------------------------------------------------------------------------------------------------|----------------|--------------------------|---|
| conseguito il                                                                                                    | presso l'Istituto                                                                                             |                |                          |   |
| 16/06/2016 🗶 🛍                                                                                                    |                                                                                                    |                |                          |   |
| di possedere la cittadinanza Italiana;                                                                                                    |                                                                                                    |                | SI                       | • |
| di essere iscritto nelle liste elettorali;                                                                                                    |                                                                                                    |                | SI                       | • |
| di aver riportato condanne penali o applicazioni di pena ai sensi dell'articolo 44<br>avere in corso procedimenti penali o procedimenti amministrativi per l'applicaz<br>prevenzione, o che risultino a proprio carico precedenti penali iscrivibili nel case<br>del decreto del Presidente della Repubblica 14 novembre 2002, n. 313; | 4 del Codice di Procedura Penale<br>ione di misure di sicurezza o di<br>Ilario giudiziale ai sensi dell'artic | o di<br>colo 3 | NO                       | • |
| di essere stato sottoposto a misure di prevenzione e/o sicurezza;                                                                                                    |                                                                                                    |                | NO                       | - |
| di aver risolto precedenti rapporti di pubblico impiego o di essere stato destitui                                                                                                    | to o licenziato dai pubblici uffici;                                                                          |                | NO                       | • |
| di essere stato espulso dalle Forze Armate, dai corpi militarmente organizzati;                                                                                                    |                                                                                                    |                | NO                       | • |
| di essere stato dispensato dall'impiego per persistente insufficiente rendiment<br>ex art.127, comma 1, lett. D, del DPR 10/01/1957, N.3;                                                                                                    | o ovvero decaduto da un impiego                                                                               | o statale      | NO                       | • |
| di essere obiettore di coscienza e di essere stato ammesso al servizio civile (D. L<br>presentato istanza di rinuncia;                                                                                                    | gs. 15 marzo 2010, n. 66) e di non                                                                            | aver           | NO                       | • |
| Posizione militare:                                                                                                    |                                                                                                    | Aver asso      | lto gli obblighi di leva | • |

AL01 - atletica leggera, specialità salto in alto

Ŧ

#### **TITOLI DI PREFERENZA**

#### (art.3 comma 10 del bando) in caso di possesso, compilare la relativa sezione

#### TITOLI DI PREFERENZA

| Insigniti di medaglia al valor militare                                                                                                    |
|----------------------------------------------------------------------------------------------------|
| Mutilati ed invalidi di guerra ex combattenti                                                                                                    |
| Mutilati ed invalidi per fatto di guerra                                                                                                    |
| Mutilati ed invalidi per servizio nel settore pubblico e privato                                                                                                  |
| Orfani di guerra                                                                                                    |
| Orfani dei caduti per fatto di guerra                                                                                                    |
| Orfani dei caduti per servizio nel settore pubblico e privato                                                                                                    |
| Feriti in combattimento                                                                                                    |
| 🔲 Insigniti di croce di guerra o di altra attestazione speciale di merito di guerra nonché i capi di famiglia numerosa                                            |
| 🔲 Figli di mutilati e di invalidi di guerra ex combattenti                                                                                                    |
| Figli di mutilati e di invalidi per fatto di guerra                                                                                                    |
| Figli di mutilati e di invalidi per servizio nel settore pubblico e privato                                                                                       |
| 🔲 I genitori vedovi non risposati, i coniugi non risposati e le sorelle ed i fratelli vedovi e non sposati dei caduti in guerra                                   |
| 🔲 I genitori vedovi non risposati, i coniugi non risposati e le sorelle ed i fratelli vedovi o non sposati dei caduti per fatto di guerra                         |
| 🔲 I genitori vedovi non risposati, i coniugi non risposati e le sorelle ed i fratelli vedovi o non sposati dei caduti per servizio nel settore pubblico e privato |
| Servizio militare prestato come combattenti                                                                                                    |
| 🔲 Lodevole servizio prestato a qualunque titolo, per non meno di un anno nell'amministrazione che ha indetto il concorso                                          |
| 🔄 Gli invalidi e i mutilati civili                                                                                                    |
| 🔲 I militari volontari delle forze armate congedati senza demerito al termine delle ferma o rafferma                                                              |
| Codevole servizio prestato nelle amministrazioni pubbliche                                                                                                    |
| Esito positivo dello stage di cui all'art. 73 del decreto legge p. 69 del 21/06/2013                                                                              |

• Coniugati e i non coniugati con riguardo al numero dei figli a carico (Indicare numero di figli a carico)

| 7FR0  |  |  |
|-------|--|--|
| LLING |  |  |

-

#### **TITOLI VALUTABILI – ATTESTAZIONE FEDERAZIONE SPORTIVA** Allegare obbligatoriamente l'attestazione della Federazione Sportiva (allegato1) debitamente compilata e sottoscritta

| TITOLI VALUTABILI                                                                                      |                     |
|----------------------------------------------------------------------------------------------------|---------------------|
| rt. 9, commi 1 e 2 del bando di concorso                                                               |                     |
| ossesso dei titoli sportivi certificati: (allegare il file <b>'allegato1.pdf'</b> compilato e firmato) |                     |
| ATTESTAZIONE FEDERAZIONE SPORTIVA                                                                      | 🔊 Aggiungi Allegato |
| Allegato Obbligatorio                                                                                  |                     |
|                                                                                                    |                     |

| <ul> <li>Possesso dei titoli sportivi certificati: lallegare il file 'allegato1.pdf' compilato e firmato]</li> </ul> | Carica allegati                                                           |
|----------------------------------------------------------------------------------------------------|---------------------------------------------------------------------------|
| ATTESTAZIONE FEDERAZIONE SPORTIVA                                                                                    | Seleziona i files Files in coda: 0 Nome Azioni Dimensione Progresso State |
| allegato1.pdf elimina allegato                                                                                       | clicca qui<br>o<br>trascina qui il file                                   |

#### TITOLI VALUTABILI – TITOLI DI STUDIO/ABILITAZIONI

Se in possesso dei titoli di studio/abilitazioni di cui art. 9 comma 2 del bando di concorso selezionare «SI» e aggiungere **l'allegato 2** debitamente compilato e sottoscritto completo della copia del documento di identità

| • Possesso di titoli di studio e/o                                      | abilitazioni professionali                 | SI                          |                            | •                              |
|-------------------------------------------------------------------------|--------------------------------------------|-----------------------------|----------------------------|--------------------------------|
| Si prega di allegare il file <b>'alle</b> g                             | <b>;ato2.pdf'</b> compilato, firmato e com | pleto del documento di iden | tità                       |                                |
| TITOLO DI STUDIO E AB                                                   | ILITAZIONE PROFESSIONALE                   |                             |                            | 🔊 Aggiungi Allegato            |
| Allegato Obbligatorio                                                   |                                            |                             |                            |                                |
|                                                                         |                                            |                             |                            |                                |
| dil titoli di studio e/o abilitazioni professionali                     | SI                                         | <b>*</b>                    | Ca                         | arica allegati 🔅 🔅             |
| i allegare il file <b>'allegato2.pdf'</b> compilato, firmato e completo | del documento di identità                  | Selezio                     | Files in coda: 0 Nome Nome | Azioni Dimensione Progresso St |
| allegato2.pdf elimina allegato                                          |                                            | clicca c<br>o<br>trascin    | ui<br>a qui il file        |                                |
|                                                                         |                                            |                             |                            |                                |

### TITOLI VALUTABILI – ATTESTATO DI TECNICO SPECIALISTA

Se in possesso del titolo valutabile di cui art. 9 comma 2 del bando di concorso selezionare «SI» e aggiungere **l'allegato 3** debitamente compilato e sottoscritto completo della copia del documento di identità

| Possesso dell'attestato di Tecnico Specialista Sportivo                                                                                                    | SI                                                                                                    |  |
|----------------------------------------------------------------------------------------------------|----------------------------------------------------------------------------------------------------|--|
| Si prega di allegare il file <b>'allegato3.pdf'</b> compilato, firmato e completo del documo                                                                                                    | ento di identità                                                                                                    |  |
| ATTESTAZIONE DI TECNICO SPECIALISTA SPORTIVO                                                                                                    | Naggiungi Allegato                                                                                                    |  |
| Allegato Obbligatorio                                                                                                    |                                                                                                    |  |
| Possesso dell'attestato di Tecnico Specialista Sportivo                                                                                                    | Carica allegati ×                                                                                                    |  |
| Si prega di allegare il file <b>'allegato3.pdf'</b> compilato, firmato e completo del documento di identità  ATTESTAZIONE DI TECNICO SPECIALISTA SPORTIVO  Allegato3.pdf elimina allegato                                                                                               | Files in coda: 0 Seleziona i files Clicca qui o trascina qui il file Files in coda: 0 Nome Azioni Dimensione Progresso Stato |  |
| <ul> <li>Possesso dell'attestato di Tecnico Specialista Sportivo</li> <li>Si prega di allegare il file 'allegato3.pdf' compilato, firmato e completo del documento di identità</li> <li>ATTESTAZIONE DI TECNICO SPECIALISTA SPORTIVO</li> <li>Allegato3.pdf elimina allegato</li> </ul> | Carica allegati         Seleziona i files         Clicca qui<br>o<br>trascina qui il file                                    |  |

#### DICHIARAZIONI CONCLUSIVE

#### Spuntare le dichiarazioni finali e selezionare «Salva la domanda»

#### Lo scrivente dichiara altresì

- di essere a conoscenza che il diario delle convocazioni agli accertamenti dell'idoneità psico-fisica ed attitudinale sarà pubblicato nella Gazzetta Ufficiale della Repubblica Italiana indicata nel bando di concorso e che tale comunicazione avrà valore di notifica a tutti gli effetti;
- di impegnarsi a comunicare tempestivamente, ogni eventuale variazioni del proprio recapito ed il nuovo indirizzo presso il quale intende ricevere le comunicazioni relative al concorso, tramite raccomandata A/R indirizzata al Dipartimento della Pubblica Sicurezza Direzione Centrale per le Risorse Umane Ufficio Attività Concorsuali Via del Castro Pretorio, 5 00185 Roma oppure all'indirizzo di posta elettronica dipps.uffconcorsi@poliziadistato.it, allegando, in entrambi i casi, copia di un proprio documento d'identità valido e di essere disposto, in caso di nomina a raggiungere qualsiasi sede di servizio;
- di essere disposto, in caso di iscrizione ad organizzazioni sindacali diverse da quelle di cui all' art. 83 della Legge 1º aprile 1981, n. 121, a dare le dimissioni all'atto della sua immissione in ruolo;
- 🔲 di essere a conoscenza di ogni altra disposizione indicata nel bando di concorso;
- di essere a conoscenza delle sanzioni penali previste dall'art. 76 del decreto del Presidente della Repubblica n. 445 del 28 dicembre 2000 per le ipotesi di falsità in atti e dichiarazioni mendaci;

🖹 Salva la Domanda

🔲 Autorizzo il trattamento dei dati personali ai sensi del decreto legislativo del 30 giugno 2003, n. 196.

#### SALVATAGGIO DELLA DOMANDA

Al termine del salavataggio selezionare «Vai a Le mie domande»

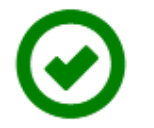

Domanda salvata

**ATTENZIONE:** 

PER COMPLETARE LA PROCEDURA, LA DOMANDA DOVRA' ESSERE:

- SCARICATA E STAMPATA
- FIRMATA
- SCANNERIZZATA
- ALLEGATA mediante il tasto "allega la domanda firmata" (verificando la sua esattezza e completezza) presente nella sezione "Le mie domande"

 CARICATA ED INVIATA (entro la data si scadenza di presentazione della domanda) utilizzando il tasto "Carica la domanda" che comparirà dopo aver allegato il file.

Vai a "Le mie domande"

#### ALLEGA LA DOMANDA

Dopo aver selezionato il tasto «PDF Domanda»

PDF Domanda 😞

20

#### Salvare il file, stampare, firmare ed allegare la domanda firmata utilizzando l'apposito tasto

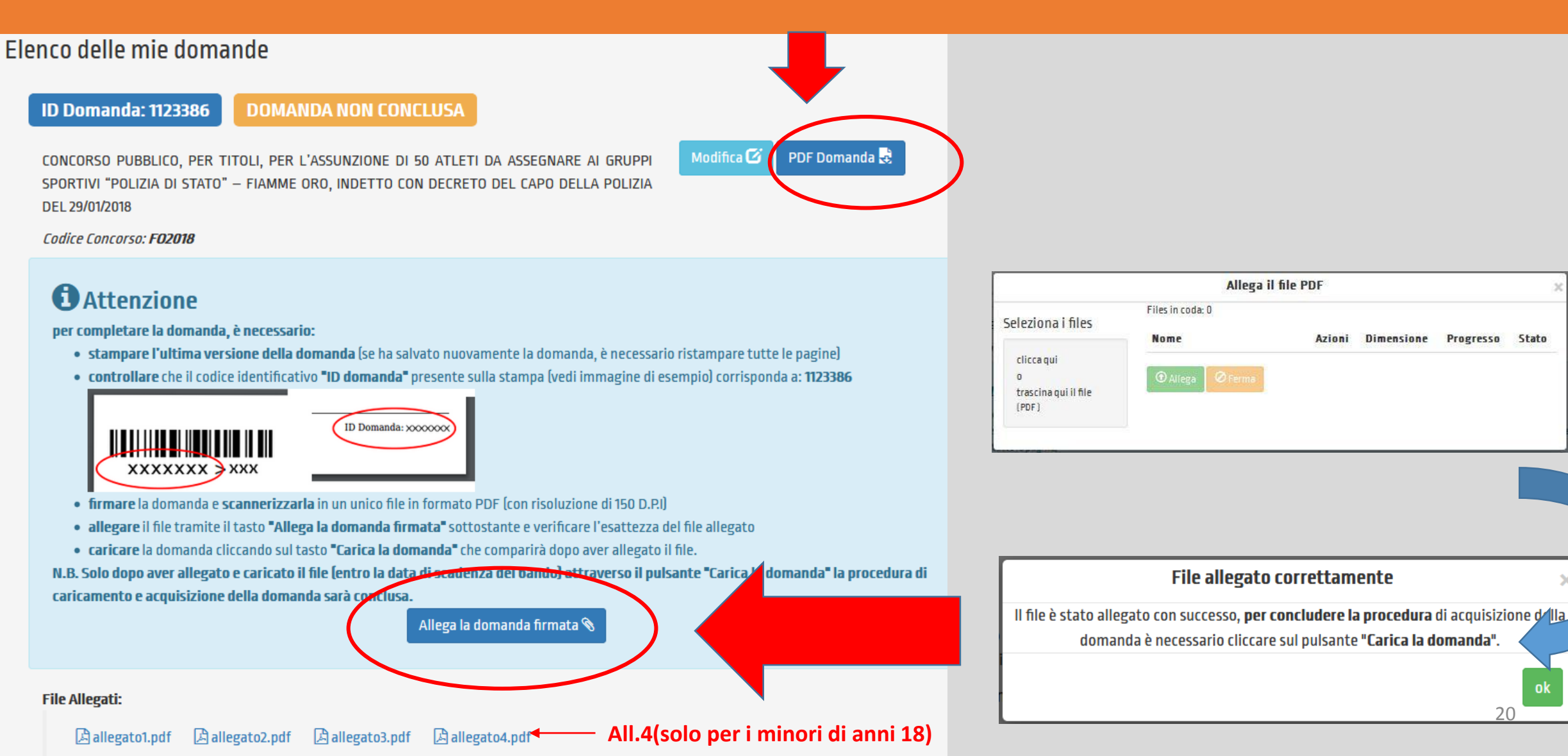

#### **CARICA LA DOMANDA**

Per concludere la procedura di acquisizione della domanda Utilizzare il tasto «Carica la domanda» e selezionare il file da caricare (entro la data di scadenza del bando)

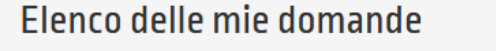

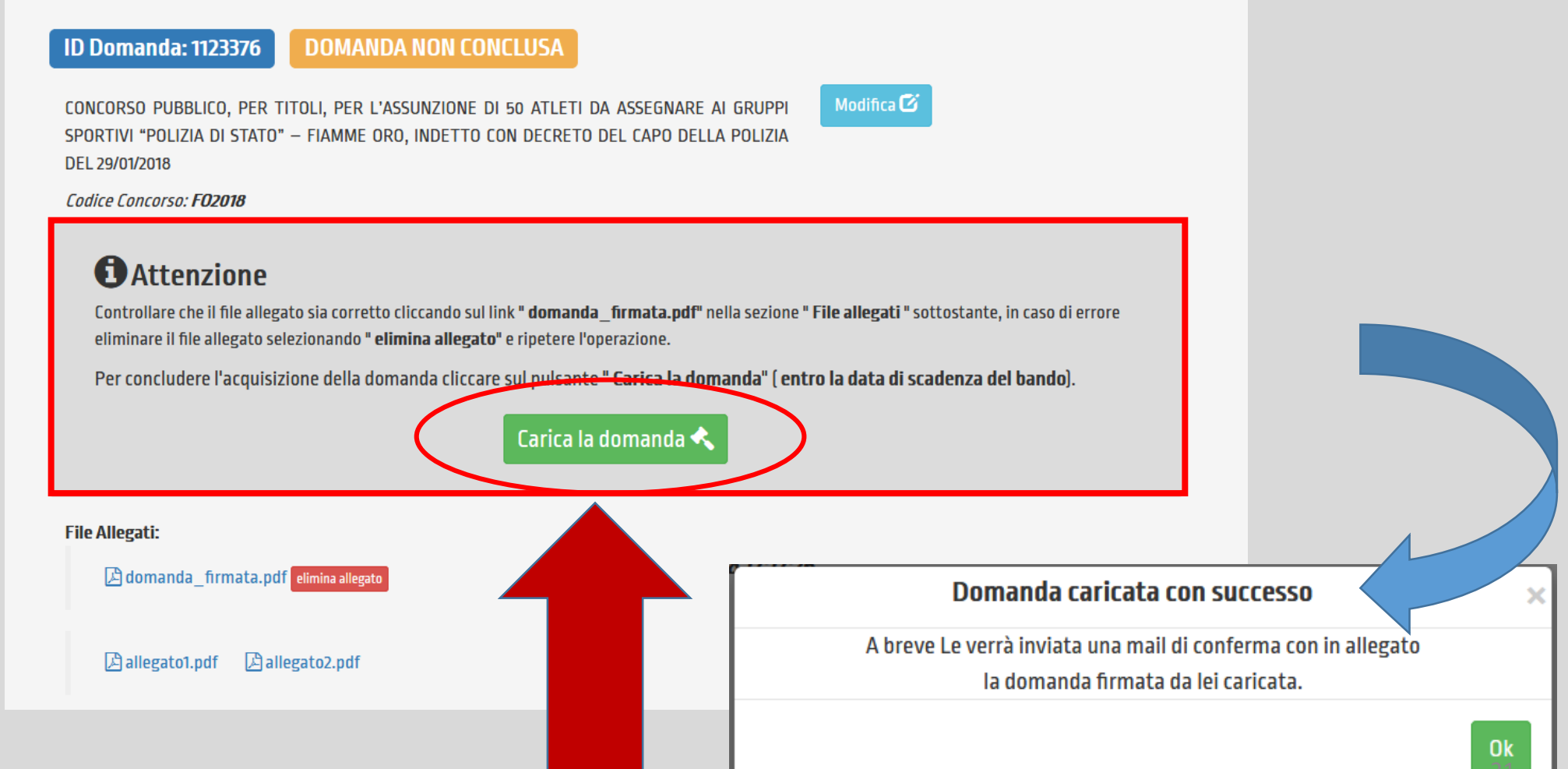

#### **MAIL DI CONFERMA**

#### Dopo aver caricato la domanda il candidato riceverà una mail con in allegato un file PDF della domanda firmata caricata dal candidato

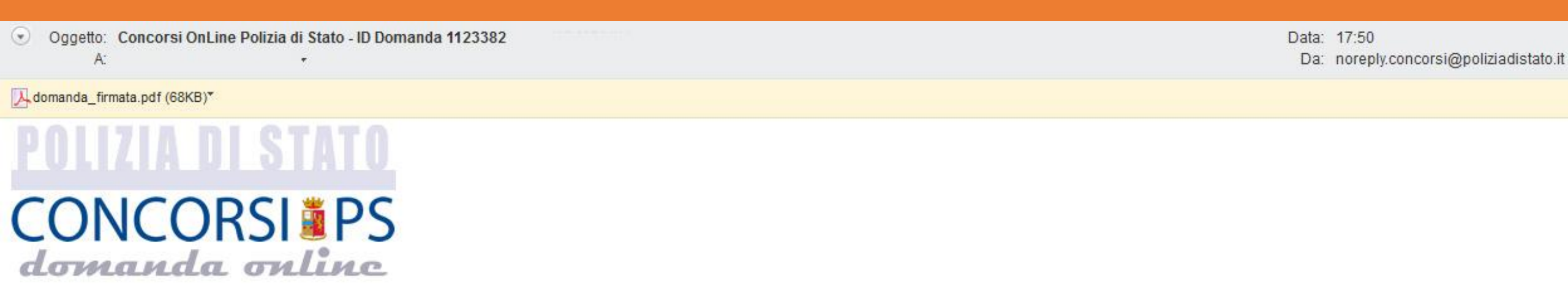

CONCORSO PUBBLICO, PER TITOLI, PER L'ASSUNZIONE DI 50 ATLETI DA ASSEGNARE AI GRUPPI SPORTIVI "POLIZIA DI STATO" – FIAMME ORO, INDETTO CON DECRETO DEL CAPO DELLA POLIZIA DEL 29/01/2018

MASSIMO ROSSI - ID DOMANDA: 1123382

LA SUA DOMANDA E' STATA CARICATA CORRETTAMENTE A SISTEMA.

HA RICEVUTO IN ALLEGATO IL FILE PDF CONTENENTE LA DOMANDA FIRMATA E SCANSIONATA DA LEI CARICATA.

ATTENZIONE: non rispondere a questa e-mail. L'indirizzo del mittente è stato creato soltanto per spedire messaggi e non è abilitato alla ricezione.

#### DOMANDA CONCLUSA

La compilazione della domanda è conclusa, alla sezione «Le mie domande», il candidato potrà accedere a tutti file caricati alla sezione «Le mie domande»

#### Elenco delle mie domande

ID Domanda: 1123376

#### DOMANDA CONCLUSA

CONCORSO PUBBLICO, PER TITOLI, PER L'ASSUNZIONE DI 50 ATLETI DA ASSEGNARE AI GRUPPI SPORTIVI "POLIZIA DI STATO" – FIAMME ORO, INDETTO CON DECRETO DEL CAPO DELLA POLIZIA DEL 29/01/2018

Annulla la domanda 🛅

Codice Concorso: F02018 Data upload domanda: 01/02/2018 17:17:26

File Caricati:

domanda\_firmata.pdf

La data in cui è stato effettuato l'upload varrà come data di presentazione della domanda.

A allegato1.pdf A allegato2.pdf

#### ANNULLA LA DOMANDA

In caso di errore di compilazione della domanda utilizzare il tasto «Annulla la domanda»

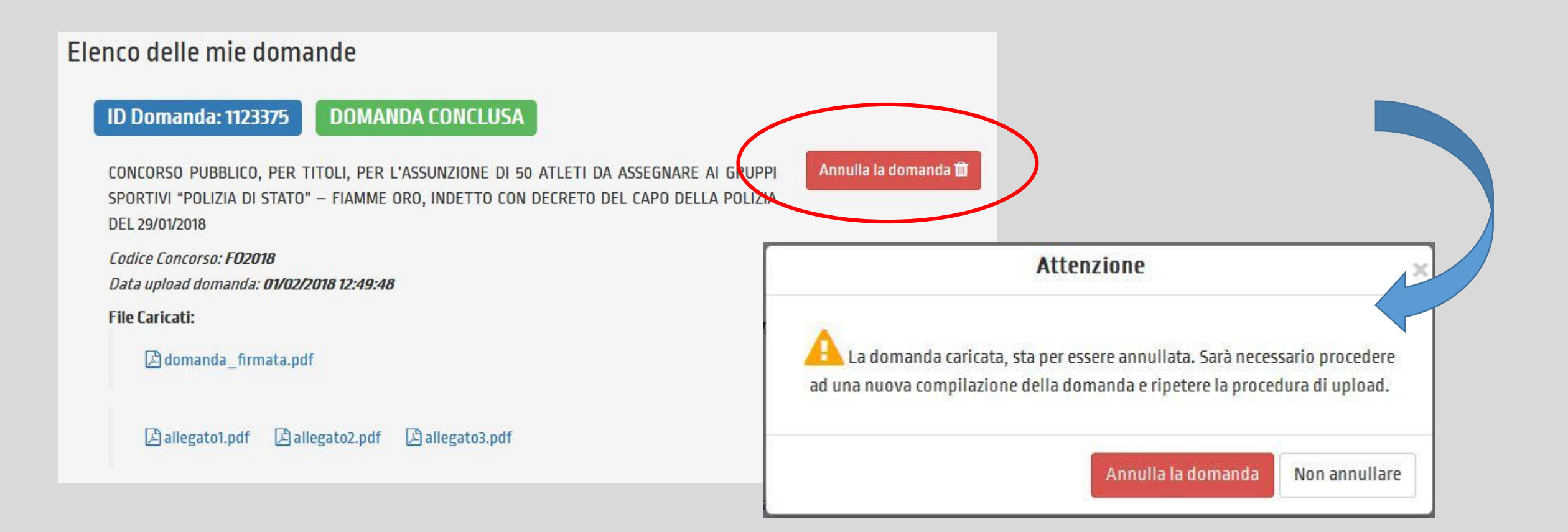

#### **DOPO AVER ANNULLATO LA DOMANDA**

La domanda tornerà in stato di bozza e sarà necessario apportare le eventuali modifiche ed allegare nuovamente tutti i file e sarà necessario ripetere la procedura di caricamento della domanda

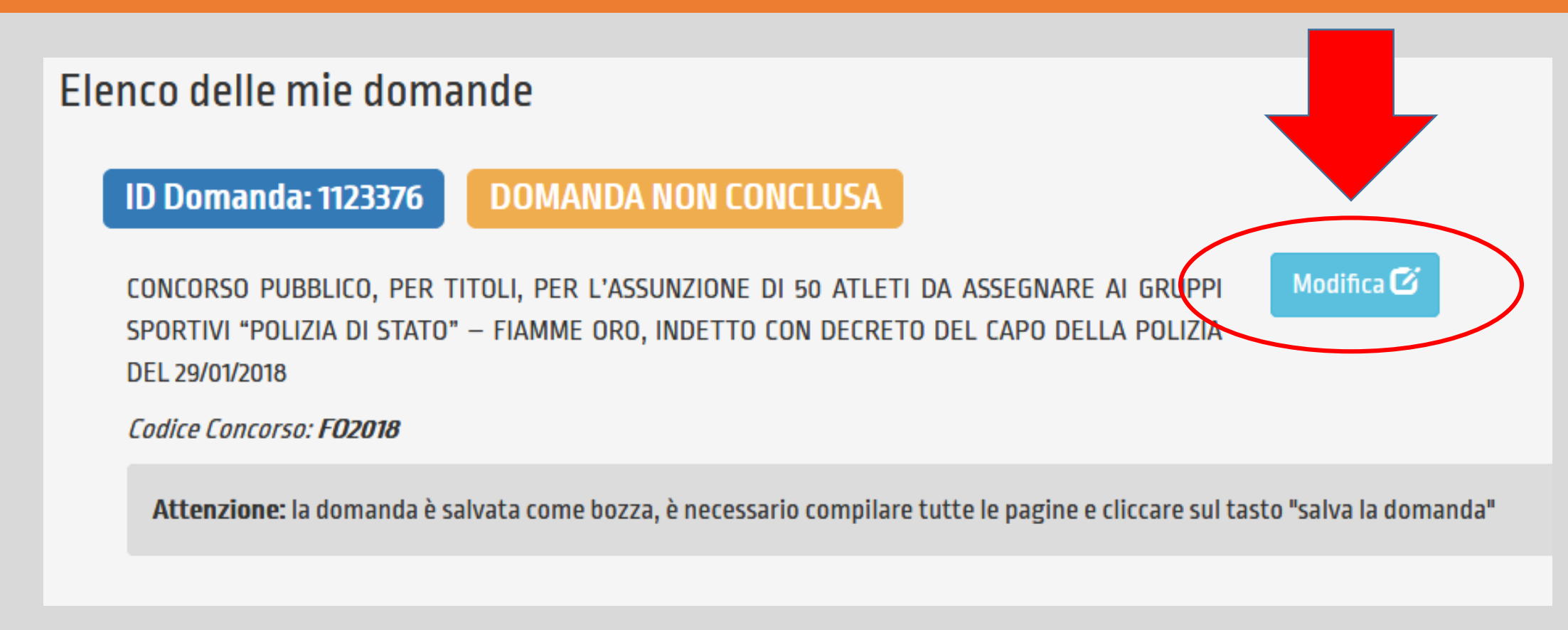

# **ATTENZIONE**: il codice ID Domanda verrà modificato, caricare successivamente l'ultima versione della domanda

#### **SUPPORTO**

## All'interno del portale di compilazione della domanda sarà possibile inviare direttamente una mail di richiesta di supporto

| e 🕜 Presenta una Domanda      | Dati Anagrafici | <b>1</b> F.A.Q. | Amministrazio le | <b>O</b> Supporto | Guide |             |    |
|-------------------------------|-----------------|-----------------|------------------|-------------------|-------|-------------|----|
|                               |                 |                 |                  | $\smile$          |       |             |    |
| Invia una domanda al Supporto |                 |                 |                  |                   |       |             |    |
| Concorso                      |                 |                 |                  |                   |       |             |    |
|                               |                 |                 |                  |                   |       |             | •  |
| Seleziona un argomento        |                 |                 |                  |                   |       |             |    |
|                               |                 |                 |                  |                   |       |             | •  |
| Dati personali                |                 |                 |                  |                   |       |             |    |
| Username                      |                 |                 | Email            |                   |       |             |    |
|                               |                 |                 |                  |                   |       |             |    |
| Cognome                       | No              | ome             |                  | Data Nas          | scita |             |    |
|                               |                 |                 |                  |                   |       |             |    |
|                               |                 |                 |                  |                   |       |             |    |
| Testo domanda                 |                 |                 |                  |                   |       |             |    |
|                               |                 |                 |                  |                   |       |             |    |
|                               |                 |                 |                  |                   |       |             |    |
|                               |                 |                 |                  |                   |       |             |    |
|                               |                 |                 |                  |                   |       |             |    |
|                               |                 |                 |                  |                   |       |             |    |
|                               |                 |                 |                  |                   |       | Invia Doman | da |